## گام ۱ : ورود به سایت <u>https://darmanplus.iraninsurance.ir</u>

گام ۲ :

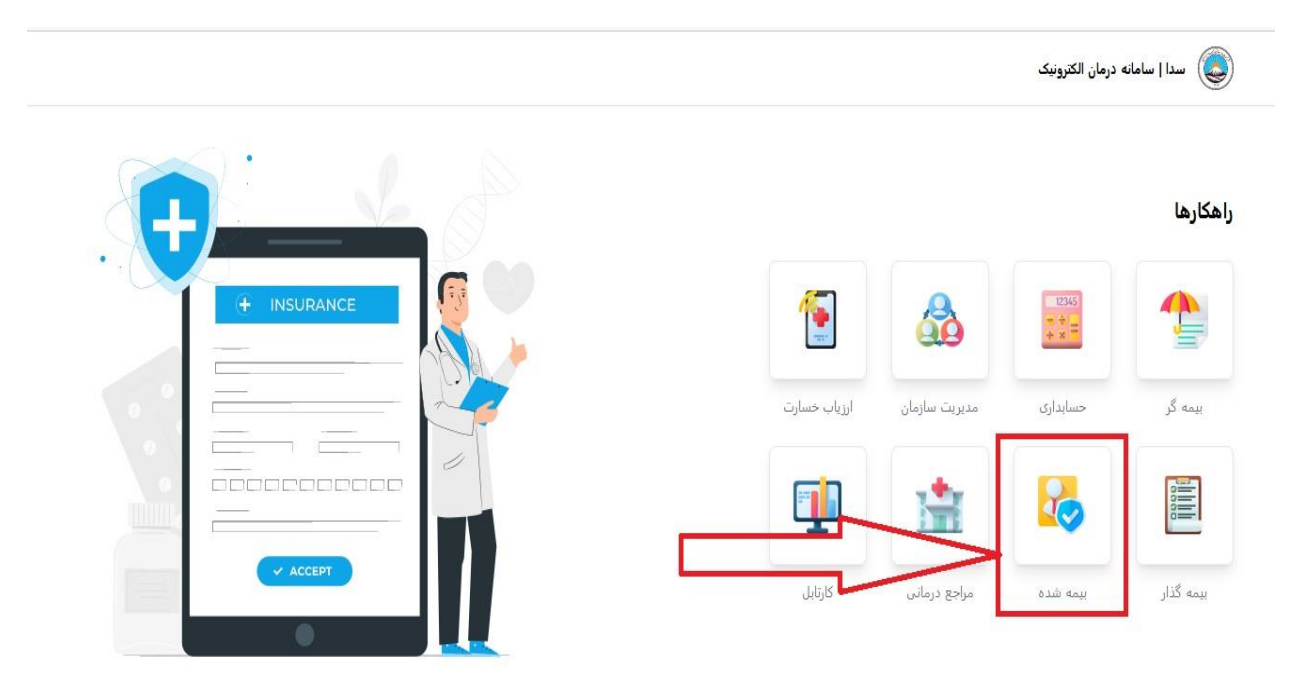

گام ۳ :

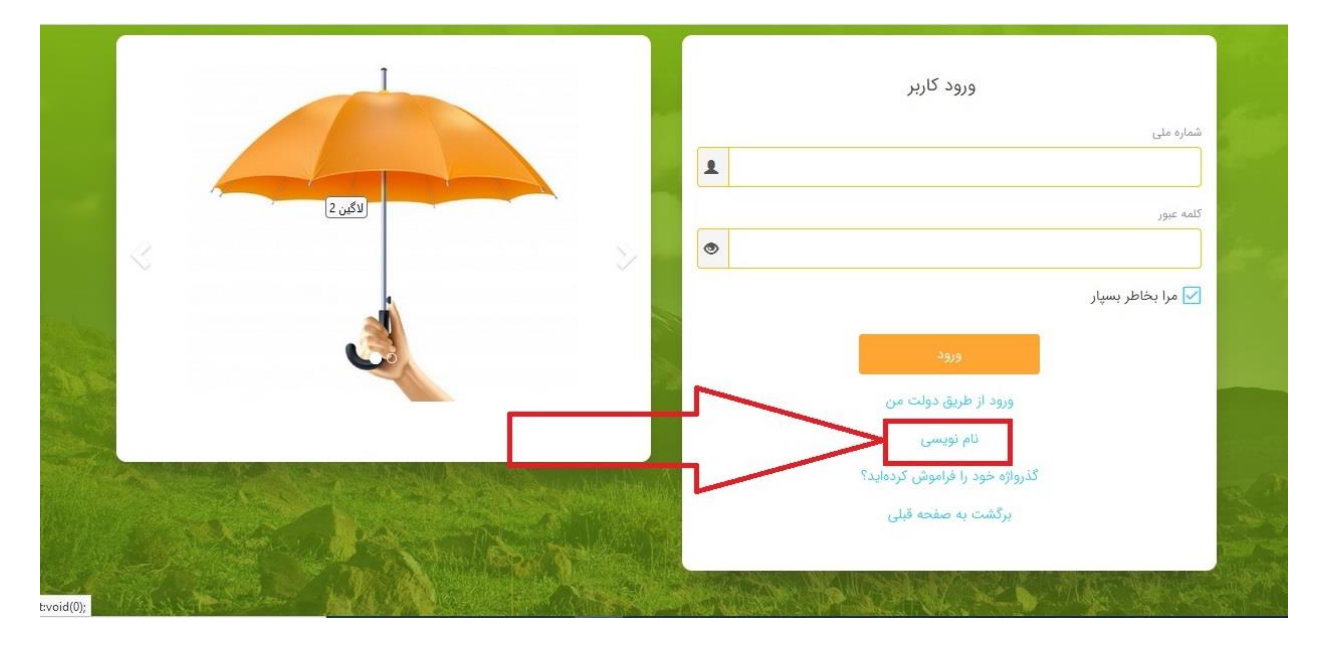

#### گام ۴ : تکمیل اطلاعات خواسته شده

| یسی<br>نبارسنجی کے فعالسازی کے تعیین کلمہ عبور ﷺ پایان<br>لی ا                                | نام نویسی<br>اعتبارسنجی که فع<br>ماره ملی                             |
|-----------------------------------------------------------------------------------------------|-----------------------------------------------------------------------|
| تبارسنجی کے فعالسازی اے تعیین کلمہ عبور اے پایان<br>لی ای ای ای ای ای ای ای ای ای ای ای ای ای | <ul> <li>اعتبارسنجی</li> <li>اعتبار سنجی</li> <li>مارہ ملی</li> </ul> |
| لى ال ال ال ال ال ال ال ال ال ال ال ال ال                                                     | مارہ ملی                                                              |
|                                                                                               |                                                                       |
| جود در تصویر را وارد کنید:                                                                    | کد موجود در تصویر را وارد کنی                                         |
| § 9*# = 3                                                                                     | \$                                                                    |

گام ۵ :برروی دکمه بعدی کلیک کنید و مراحل را تا تعیین کلمه عبور ادامه دهید

گام ۶: مجدد وارد سایت <u>https://darmanplus.iraninsurance.ir</u> شوید

گام ۲ :

|              |               | درمان الكترونيک | سدا   سامانه |
|--------------|---------------|-----------------|--------------|
|              |               |                 | راهكارها     |
| 1            |               | 12345<br>+ + =  |              |
| ارزياب خسارت | مديريت سازمان | حسابداری        | بيمه گر      |
|              | 1             |                 |              |
| کارتابل      | مراجع درمانی  | بيمه شده        | بيمه گذار    |

|                                                                                                    | ورود کاربر                     |
|----------------------------------------------------------------------------------------------------|--------------------------------|
|                                                                                                    | شماره ملی                      |
| and the second second sec |                                |
|                                                                                                    | کلمه عبور                      |
|                                                                                                    | 🔽 مرا بخاطر بسیار              |
|                                                                                                    | 900                            |
|                                                                                                    | ورود از طريق دولت من           |
|                                                                                                    | نام نویسی                      |
| Contractor Contractor Contractor                                                                                                    | گذرواژه خود را فراموش کردهاید؟ |
| and the second second second second second second second second second second second second second second second                                                                                                    | برگشت به صفحه قبلی             |
|                                                                                                    |                                |

گام ۸ : شماره ملی و نام کاربری را در محل های مشخص شده وارد نمایید

گام ۹ :

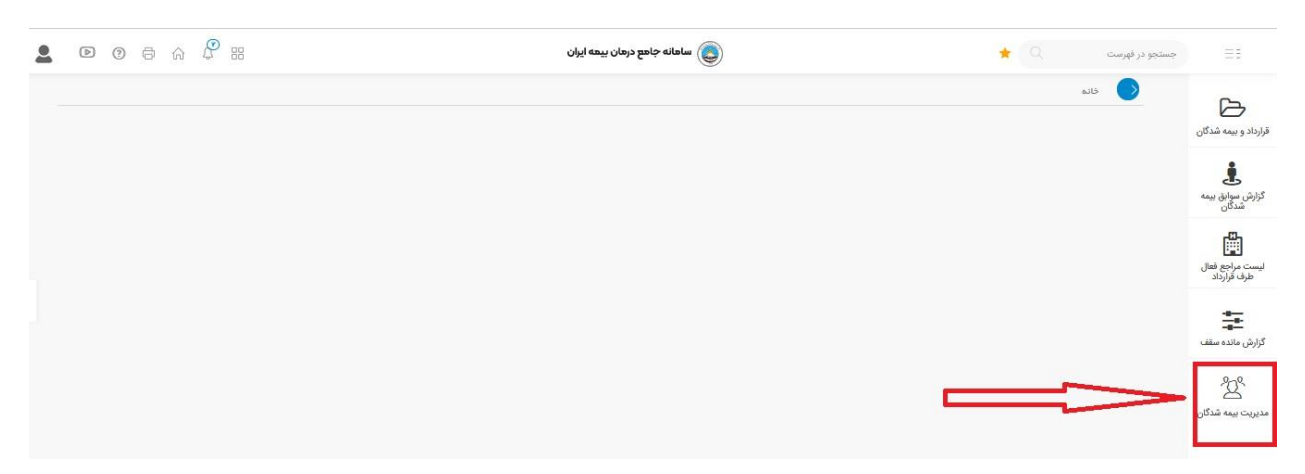

| 2 | ▣ @ @ ☆ ₽ ::: | 🚳 سامانه جامع درمان بیمه ایران | جستجو در فهرست 🔍 🌟       | ==                                      |
|---|---------------|--------------------------------|--------------------------|-----------------------------------------|
|   |               |                                | خانه   مدیریت بیمه شدگان |                                         |
|   | $\sim$        |                                | اطلاعات بيمه گزار        | <b>کے</b><br>قرارداد و بیمہ شدگان       |
|   |               |                                |                          | ی<br>گزارش سوابق بیمه<br>شدگان          |
|   |               |                                |                          | لیست مراجع فعال<br>طرف قرارداد          |
|   |               |                                |                          | اللہ اللہ اللہ اللہ اللہ اللہ اللہ اللہ |
|   |               |                                |                          | کی مدیریت بیمه شدگان                    |

# گام ۱۰ : وارد کردن کد 76032 در محل مشخص شده در عکس زیر و کلیک برروی دکمه جستجو

گام ۱۱ : جهت اضافه کردن نام بیمه شده اصلی ( فرد شاغل در شرکت ) از دکمه مشخص شده در عکس زیر استفاده کنید

| $\sim$                  |             |                 |            |               |             |                      |           |                                | ئزار         | اطلاعات بيمه گ          |
|-------------------------|-------------|-----------------|------------|---------------|-------------|----------------------|-----------|--------------------------------|--------------|-------------------------|
|                         |             |                 |            |               |             | نام طرح              |           |                                |              | نام بیمه گزار / قرارداد |
|                         |             |                 |            |               |             | درمان تكميلى         | -         |                                | 16           | \$\Y\Y\YY#/YY#/1        |
|                         | 1FoP/oY/P1  | ناريخ انقضا     |            |               | leoh/oh/o)  | تاريخ شروع           | c         | خدماتی وفنی بازرگانی بهسوپویار | شرکت .       | نام بیمه گزار           |
| $\sim$                  |             |                 |            |               |             |                      |           |                                |              | جستجو                   |
|                         |             | ام              | _          |               |             | کد ملی بیمه شده اصلی |           |                                |              | کد ملی                  |
|                         |             | تاریخ پوشش      |            |               |             | شماره پرسنلی         |           |                                |              | نام خانوادگی            |
| جستجو ) پاک کردن        |             |                 |            |               |             |                      |           |                                |              |                         |
|                         |             |                 |            |               |             |                      |           |                                |              |                         |
|                         |             |                 |            |               |             |                      |           | $\sim$                         | شدہ اصلی     | افزودن بيمه ه           |
| آخرين محل تغيير درخواست | علت درخواست | وضعيت بيمه نامه | تاريخ موثر | وضعيت درخواست | نوع درخواست | کد ملی بیمه شده اصلی | تولد نسبت | شماره شناسنامه تاريخ           | نام خانوادگی | کد ملی قام              |

### گام ۱۲ : وارد صفحه زیر می شوید

| ها عات اپیمه درار<br>م بیمه گزار / قرارداد   |       | واحد سازمانی بیمه گزا |            |   | نام طرح      |            | ×      |
|----------------------------------------------|-------|-----------------------|------------|---|--------------|------------|--------|
| 1E=A\A\AAAA\AAAA\1                           |       | لطفا انتخاب نماييد    |            | ÷ | درمان تکمیلی |            | r.     |
| <b>م بیمه گزار</b> شرکت خدماتی وفنی بازرگانی | پویان | تاريخ شروع            | lkoh/oh/ol |   | تاريخ انقضا  | 1FoH/0Y/H1 |        |
| اطلاعات هویتی                                |       |                       |            |   |              |            | ~      |
| بت بیمه شده اصلی                             |       |                       |            |   |              |            | 2      |
| اطلاعات بیمه ای                              |       |                       |            |   |              |            | $\sim$ |
|                                              |       |                       |            |   |              |            |        |

#### گام ۱۳ :

| 🔹 Q 🚥                           | *                                   |   | ulu 🔕                  | مانه جامع درمان بيمه ايران |                | o a a 🖗 ==    |
|---------------------------------|-------------------------------------|---|------------------------|----------------------------|----------------|---------------|
| <b>نانه</b>   مدیریت بیمه شدگان | سُدگان                              |   |                        |                            |                | Atta Banas    |
| اطلاعات بيمه گزار               |                                     |   |                        |                            |                |               |
| نام بیمه گزار / قرارداد         |                                     |   | واحد سازمانی بیمه گزار |                            | نام طرح        |               |
| 1F+Y/Y/YYW/YYW/1                |                                     | * | شرکت خدماتی وفنی       | بازرگانی بهسویویان         | * درمان تکمیلی |               |
| نا <b>م بیمه گزار</b> شرکت خدما | شرکت خدماتی وفنی بازرگانی بهسوپویان |   | تاريخ شروع             | ۱۴۰۲/۰۳/۰۱                 | تاريخ انقضا    | 14°01°/04/1°1 |
| ثبت بیمه شده اصلی               |                                     |   |                        | 4                          |                |               |
| اطلاعات هويتى                   |                                     |   |                        |                            |                | <u>^</u>      |

# گام ۱۴ : برروی " اطلاعات هویتی " کلیک کنید

| ذخيره 🖹 🔹 بازگشت > |              |              |   |            |                       |                                     |                                 |
|--------------------|--------------|--------------|---|------------|-----------------------|-------------------------------------|---------------------------------|
| $\sim$             |              |              |   |            |                       |                                     | اطلاعات ہیم <mark>ہ گزار</mark> |
|                    |              | نام طرح      |   | ر          | واحد سازمانی بیمه گزا |                                     | نام بیمه گزار / قرارداد         |
|                    |              | درمان تكميلى | * |            | لطفا انتخاب نماييد    | *                                   | IE°A\A\AAM\AAM\I                |
|                    | If of /of/ml | تاريخ انقضا  |   | 1FoY/o1/01 | تاريخ شروع            | شركت خدماتى وفنى بازرگانى بهسوپويان | نام بيمه گزار                   |
| ×                  |              |              |   |            |                       |                                     | ثبت بیمه شده اصلی               |
| ~                  |              |              |   |            |                       |                                     | اطلاعات هویتی                   |
| ~                  |              |              |   |            |                       |                                     | اطلاعات بیمه ای                 |
| $\sim$             |              |              |   |            |                       |                                     | اطلاعات حساب                    |
| $\sim$             |              |              |   |            |                       |                                     | بارگذاری عکس                    |

|                  |              | نوع شخص                    |
|------------------|--------------|----------------------------|
|                  |              | 🔘 حقیقی 🔵 اتباع خارجه      |
|                  |              | اطلاعات شخص                |
|                  | تاريخ تولد * | ند ملی *                   |
|                  | روز/ماه/سال  |                            |
|                  |              | لد امنیتی                  |
| * 61.00.0        |              | Febato N                   |
| טא כועונגט -     | uم -<br>-    | اریخ توند -<br>۱۱۰۱ماه/سال |
|                  |              |                            |
| شماره شناسنامه * | جنسيت *      | ام پدر *                   |
|                  | مرد ۷        |                            |
|                  |              | لفن همراه                  |
|                  |              |                            |

گام 15 : بعد از وارد کردن " کد ملی " و " تاریخ تولد " و " کد امنیتی " بر روی دکمه " استعلام " کلیک کنید

گام 16 : بعد از کلیک برروی دکمه " استعلام " می بایست فیلدهای زیر به صورت اتوماتیک تکمیل شود

|                  |              | نوع شخص               |
|------------------|--------------|-----------------------|
|                  |              | 🔘 حقیقی 🔘 اتباع خارجه |
|                  |              | اطلاعات شخص           |
|                  | تاريخ تولد * | کد ملی *              |
|                  |              | <u>.</u>              |
|                  |              | کد امنیتی             |
|                  | Q Paralla    | <b>≈fa7b8 €</b> faYbA |
| نام خانوادگی *   | نام *        | تاريخ تولد *          |
|                  |              |                       |
| شماره شناسنامه * | جنسيت *      | نام پدر *             |
|                  |              |                       |
|                  |              | تلفن همراه            |
|                  |              | -9177-07009           |

گام ۱۷ : تلفن همراه را در فیلد مربوطه وارد کنید

|                  | استعلام ۹             | -Fa7b8 🔁 | faYbA       |
|------------------|-----------------------|----------|-------------|
| نام خانوادگی *   | نام *                 |          | ریخ تولد *  |
| يارى             | حسام                  |          | 11#FY/01/0F |
| شماره شناسنامه * | جنسيت *               |          | م پدر *     |
| <b>λ۴</b>        | مرد                   |          | احمد        |
|                  |                       |          | لفن همراه   |
|                  | آدرس 茾 اطلاعات تماس 🖬 |          | 09177007009 |

گام ۱۸ : برروی " اطلاعات بیمه ای " کلیک کنید و اطلاعات خواسته شده ( فیلد های سه تاره دار ) را تکمیل نمایید .

برای بیمه شدگانی که در ابتدای قرار داد وار د می شوند

علت در خواست لیست اولیه و تاریخ پوشش 1402/03/01 انتخاب شود

### گام 19 :

| * * | قراردادی      | * x | شاغلين             | * x | خدمات درمانی      |
|-----|---------------|-----|--------------------|-----|-------------------|
|     |               |     |                    |     |                   |
|     | علت درخواست * |     | تاريخ استخدام      |     | شماره دفترچه بیمه |
| * x | ليست اوليه    |     | روز/ماه/سال        |     |                   |
|     | تاريخ پوشش *  |     | وضعيت تاهل *       |     | درصد جانبازی      |
|     | J¢∘Y∕∘Y/J¤J   | -   | لطفا انتخاب تماييد |     |                   |
|     |               |     | توضيحات            |     | شماره پرسنلی      |
|     |               |     |                    |     |                   |
|     |               | ~   |                    |     |                   |
|     |               |     |                    |     |                   |
| Y   |               |     |                    |     | اطلاعات حساب      |
| ~   |               |     |                    |     | بارگذاری عکس      |

گام 20 : کلیه فیلد های مربوط به اطلاعات حساب را تکمیل نمایید

| • • • • •                            | المانه جامع درمان بيمه ايران            | 🚖 🔍 جستجو در فهرست                            |
|--------------------------------------|-----------------------------------------|-----------------------------------------------|
| دىغۇل قۇمىغ                          |                                         | E                                             |
| تارىخ يوشش *                         | وضعيت تاهل *                            | یمه شدگان<br>درصد جانبازی                     |
| 1 <b>F</b> =Y/a <b>Y</b> /a <b>Y</b> | لطفا التخاب نماييد                      |                                               |
|                                      | توضيحات                                 | ے<br>برای بیمه<br>نگان شمارہ پرسنلی           |
|                                      |                                         |                                               |
|                                      |                                         | نا<br>راجع فعال<br>انداد اندا                 |
|                                      | *                                       | مراوده                                        |
| ^                                    | $\bigcirc$                              | اطلاعات حساب                                  |
| ~                                    |                                         | بارگذاری عکس                                  |
| ی است<br>است. ا                      | • ارسال عکس برای افراد بالای دوسال اجبا | ²2                                            |
| and red                              | • فرمت عکس jpg یا pg باشد               | يمه شدكان                                     |
|                                      |                                         |                                               |
|                                      |                                         | Browse یک عکس انتخاب نمایید                   |
|                                      |                                         |                                               |
|                                      |                                         |                                               |
|                                      | <u> </u>                                |                                               |
|                                      | ال بارگذاری عکس عکس عکس ( 2             | 🛛 حذفه 🔪 🦻 فشرده سازی 🖉 اصلاح عکس             |
|                                      | <b>·</b>                                |                                               |
|                                      |                                         |                                               |
|                                      |                                         | م مورد الله الله الله الله الله الله الله الل |
|                                      |                                         |                                               |

## کام 21 : برای بارگذاری عکس بیمه شده به روش زیر انجام شود

## گام 22 :

|                                                                                                    | File Upload                                                                                                    | ×                                                                                                    | ک دانلود Portable دانلود X 🔯 ManageEngine D | esktop Cer X 🔹 🔷 [HT-10278] ان قرارداد تستی 🗙 | 🗙 🔸 🗙 متبریت بیده شدگان      | – a ×                           |
|----------------------------------------------------------------------------------------------------|----------------------------------------------------------------------------------------------------|----------------------------------------------------------------------------------------------------|---------------------------------------------|-----------------------------------------------|------------------------------|---------------------------------|
|                                                                                                    | → ↑ ↑ This PC → Desktop →                                                                                                    | ✓ Õ Search Desktop                                                                                                    |                                             |                                               | ☆                            | ල ± එ ≡                         |
| البند الذي<br>البند الذي<br>البند البند الذي<br>البند البند الذي<br>البند البند الذي<br>البند البند الذي<br>البند البند الذي<br>البند البند الذي<br>البند البند الذي<br>البند البند البند الذي<br>البند البند البند الذي<br>البند البند البند الذي<br>البند البند البند الذي<br>البند البند البند البند الذي<br>البند البند البن                                                                                                    | rganize ▼ New folder                                                                                                    |                                                                                                    | ^ alə ailalin 🍥                             |                                               | و در فهرست 🔍 🚖               | primp = I                       |
| الا العام المراجع المراجع ا<br>مراجع المراجع المراجع المراجع المراجع المراجع المراجع المراجع المراجع المراجع المراجع المراجع المراجع المراجع الم<br>المراجع المراجع الم<br>المراجع المراجع المراجع المراجع المراجع المراجع المراجع المراجع المراجع المراجع المراجع المراجع المراجع المراجع المراجع المراجع المراجع المراجع المراجع المراجع المراجع المراجع المراجع المراجع المراجع المراجع المراجع المراجع الم                                                                                                    | Counters Counters Co | 1                                                                                                    | وضعيت تاهل *                                |                                               | درصد جانبازی                 | قرارداد و بیمه شدگان            |
| المحالي المحالي المحال<br>المحالي المحالي المحالي المحالي المحالي المحالي المحالي المحالي المحالي المحالي المحالي المحالي المحالي المحالي المحالي المحالي المحالي المحالي المحالي المحالي المحالي المحالي المحالي المحالي المحالي المحالي المحالي المحالي المحالي المحالي المحالي المحالي المحالي المحالي المحالي المحالي المحالي ال<br>المحالي محالي المحالي المحالي المحالي المحالي المحالي المحالي المحالي المحالي المحالي المحالي المحالي المحالي المحالي المحالي المحالي المحالي المحالي المحالي المحالي المحالي المحالي المحالي المحالي المحالي المحالي المحالي المحالي المح                                                                                                    | New folder ()<br>New folder ()<br>3 Jusuí                                                                                                    | انتغاب عكس                                                                                                    | لطفا انتخاب نمایید<br>توضیحات               |                                               | شماره پرستلی                 | ی<br>کرارش سوایق بیمه<br>شدگان  |
| الله من بر دو من من من من من من من من من من من من من                                                                                                    | OneDrive     The PC     Network                                                                                                    | ~                                                                                                    |                                             |                                               |                              | الیست مراجع فعال<br>طرف قرارداد |
| الس عکس برای افراد باین دوسال بداری است.<br>• جمع عکس مناقل جا و مداکر ۱۹۰۳ کو این داشد.<br>• فرمت عکس وزیا و مورا بند<br>• فرمت عکس وزیا و مورا بند<br>• فرمت عکس و مورا بند<br>• فرمت عکس و مورا بند<br>• فرمت عکس و مورا بند<br>• فرمت می مورا بند<br>• فرمت می مورا با مورا برد<br>• فرمت می مورا با مورا برد<br>• فرمت می مورا با مورا برد<br>• فرمت می مورا با مورا برد<br>• فرمت می مورا با مورا برد<br>• فرمت می مورا با مورا برد<br>• فرمت می مورا با مورا برد<br>• فرمت می مورا با مورا برد<br>• فرمت مورا برد<br>• فرمت مورا با مورا برد<br>• فرر مورا برد | از انتخاب عکس بر روی hp<br>این دکمه کلیک کنید                                                                                                    | All Supported Types ~<br>Open Cancel                                                                                           |                                             |                                               | اطلاعات حساب<br>بارگذاری عکس | عیا<br>کزارش مانده سقف          |
| میں اور اور اور اور اور اور اور اور اور اور                                                                                                    |                                                                                                    | • ارمال عکس برای افراد بلای دوسال ایماری است<br>• حجم عکس حداقل دا و حداکثر ۱۹۰۰ کیلو بایت باشد<br>• فرست عکس زور] یا png باشد |                                             |                                               | ?                            | یک<br>مدیریت بیمه شدگان         |
| فتر على و منون اور او اول مثل مثل معال المال مثل معال معال المال مثل معال معال المال مثل معال المال مثل معال ال                                                                                                    |                                                                                                    |                                                                                                    |                                             | 4                                             | Browse یک عکس انتخاب نمای    |                                 |
| قانیة بادی و منون اور او افرا مثانی دستاند. 🛛 انتقاد او میاند. 🖉 ایدا اید: ۲۰۲۳ تا افاد 🖉 مایدید 🖉 توسط 💊                                                                                                    |                                                                                                    | L.                                                                                                    |                                             | ن الملاح عکس کے بارگذاری عکس                  | ۰ فشرده ساز                  |                                 |
| 👘 and a state source in the state source in the state source in the state source in the state source in the state source in the state source in the state source in the state source is the state source in the state source is the state source is t                                                                                                    |                                                                                                    |                                                                                                    |                                             |                                               |                              |                                 |
|                                                                                                    | : ۲۰۲/۲۴/۲، ۲۰:۱۰ قبل از ظهر 🕓 ساعت: 🕕 آنسخه: 🌜                                                                                                    | 📖 تاريخ امروز                                                                                                    |                                             |                                               | ن نرم افزار متعلق بهمیباشد   | تمام حقوق مادی و معنوی ایر      |

### گام 23 : برروی دکمه ذخیره کلیک کنید .

| ارە پرسنلئ | توضيحات  | Λ         |
|------------|----------|-----------|
|            |          | Î         |
| إعات حساب  |          | -         |
|            | tula ti  | شماره شبا |
| *          | لوح حساب |           |

#### گام 24 : بعد از ثبت اطلاعات بیمه شده اصلی بر ای ثبت افر اد تحت پوشش مطابق شکل زیر بر روی + کلیک کنید

| port bookmarks.              | موزش م مرابع مربع مربع مربع مربع مربع مربع مربع مر                                                                        | tbox.fm/ch 🤞 New Tab                        | 500 K                 | / <u> </u>                    |
|------------------------------|----------------------------------------------------------------------------------------------------|---------------------------------------------|-----------------------|-------------------------------|
| • •                          | □ ∴ ♀ ∺                                                                                                    | اسامانه جامع درمان بيمه ايران               | ېستجو در فهرست  🚖     | . ==                          |
| ~                            |                                                                                                    |                                             | جستجو                 | لی<br>د و بیمه شدگان          |
|                              | نام                                                                                                    | کد ملی بیمه شده اصلی<br>٥٠٧٢۴٨۴٢٩١٩         | کد ملی                | Ł                             |
|                              | تاريخ پوشش                                                                                                    | شماره پرستلی                                | نام خانوادگی          | ش سوابق بیمه<br>شدگان<br>طالع |
| پاک کردن                     | 992im?                                                                                                    |                                             |                       | ت مراجع فعال<br>لرف قرارداد   |
|                              |                                                                                                    |                                             |                       | Ŧ                             |
|                              |                                                                                                    |                                             | افزر بر بیمه شده اصلی | 278                           |
|                              | وع درخواست وصعیت درخواست انریخ مونر وصعیت بیمه نامه علت درخواست ا<br>افزایشی ایجاد ۱۴۰۲/۰۳/۰۳ فاقد بیمه نامه لیست اولیه م | الله من من من من من من من من من من من من من |                       | لکے<br>ت بیمہ شدگان           |
| حرین محل نعب<br>دیریت بیمه ش |                                                                                                    |                                             |                       |                               |

## گام ۲۵ : وارد صفحه زیر می شوید

| $\vee$ |                     |   |            |                        |       |                                     | طلاعات بيمه گزار      |
|--------|---------------------|---|------------|------------------------|-------|-------------------------------------|-----------------------|
|        | نام طرح             |   |            | واحد سازمانی بیمه گزار |       |                                     | م بیمه گزار / قرارداد |
| *      | درمان تکمیلی        | * |            | لطفا انتخاب نماييد     | 1 m 1 |                                     | 18=4/4/444/444/1      |
|        | تاريخ انقضا ١٣٠٥/٣١ |   | lkoh/oh/ol | تاريخ شروع             |       | شرکت خدماتی وفنی بازرگانی بهسوپویان | م بیمه کزار           |
| ~      |                     |   |            |                        |       |                                     | اطلاعات هویتی         |
| ~      |                     |   |            |                        |       |                                     | بت بیمه شده اصلی      |
| $\sim$ |                     |   |            |                        |       |                                     | اطلاعات بیمه ای       |
| ~      |                     |   |            |                        |       |                                     | اطلاعات حساب          |
|        |                     |   |            |                        |       |                                     |                       |

#### گام ۲۶ :

| D @ @ @ \$       |            |                         |   | اهانه جامع درهان بيمه ايران | u 🔕                                      | *                                   | پرست Q                                      |
|------------------|------------|-------------------------|---|-----------------------------|------------------------------------------|-------------------------------------|---------------------------------------------|
|                  |            |                         |   |                             |                                          | مە شدگان                            | خانه   مدیریت ہی                            |
| دخيره 🖻 الزنست ) |            |                         |   |                             |                                          |                                     | اطلاعات بيمه گزار                           |
|                  |            | نام طرح<br>درمان تکمیلی | ÷ | د<br>بازرگانی بهسویویان     | واحد سازمانی سمه گزا<br>شرکت خدماتی وفنر |                                     | نام بیمه گزار / قرارداد<br>۱۴۰۲/۷/۲۲۳/۲۲۳/۱ |
|                  | ۱۴°۳/°۲/۳۱ | تاريخ انقضا             | ٨ | lkoh/oh/ol                  | تاريخ شروع                               | شرکت خدماتی وفنی بازرگانی بهسوپویان | نام بیمه گزار                               |
| ~                |            |                         |   |                             |                                          | G                                   | ثبت بيمه شده اصل                            |
| ~                |            |                         | U |                             |                                          |                                     | اطلاعات هويتى                               |

# گام ۲۵ : برروی " اطلاعات هویتی " کلیک کنید

| ذخيره 🖹 🛛 بازگشت ) |                        |   |            |                       |                                     |                         |
|--------------------|------------------------|---|------------|-----------------------|-------------------------------------|-------------------------|
| $\sim$             |                        |   |            |                       |                                     | اطلاعات ہیمہ گزار       |
|                    | نام طرح                |   | ار         | واحد سازمانی بیمه گزا |                                     | نام بیمه گزار / قرارداد |
|                    | درمان تكميلئ           | ÷ |            | لطفا انتخاب نماييد    | ·•                                  | 1E+1/4/222/222          |
|                    | تاريخ انقضا ۱۴۰۳/۰۲/۳۱ |   | lf=f/of/ol | تاريخ شروع            | شرکت خدماتی وفنی بازرگانی بهسوپویان | نام بيمه گزار           |
|                    |                        |   |            |                       |                                     |                         |
| $\sim$             |                        |   |            |                       |                                     | ثبت بیمه شده اصلی       |
| ~                  |                        |   |            |                       |                                     | اطلاعات هویتی           |
| ~                  |                        |   |            |                       |                                     | اطلاعات بیمه ای         |
| ~                  |                        |   |            |                       |                                     | اطلاعات حساب            |
| $\sim$             |                        |   |            |                       |                                     | بارگذاری عکس            |

| " برروی دکمه " استعلام " کلیک کنید | و " کد امنیتی | کد ملي " و " تاريخ تولد " | گام 27 : بعد از وارد کردن " |
|------------------------------------|---------------|---------------------------|-----------------------------|
|------------------------------------|---------------|---------------------------|-----------------------------|

|                  |              | نوع شخص               |
|------------------|--------------|-----------------------|
|                  |              | 💩 حقیقی 🔿 اتباع خارجه |
|                  |              | اطلاعات شخص           |
|                  | تاريخ تولد * | کد ملی *              |
|                  | روز/ماه/سال  |                       |
|                  |              | کد امنیتی             |
|                  |              | ∠8p345 €              |
| تام خانوادگی *   | نام *        | تاريخ تولد *          |
|                  |              | روز/ماه/سال           |
| شماره شناسنامه * | جنسيت *      | نام پدر *             |
| v                | مرد          |                       |
|                  |              | تافي هداه             |

گام 28 : بعد از کلیک برروی دکمه " استعلام " می بایست فیلدهای زیر به صورت اتوماتیک تکمیل شود

| نوع شخص               |              |                  |
|-----------------------|--------------|------------------|
| 🔘 حقیقی 🔵 اتباع خارجه |              |                  |
| اطلاعات شخص           |              |                  |
| کد ملی *              | تاريخ تولد * |                  |
| ٩                     |              |                  |
| کد امنیتی             |              |                  |
| -fa7b8 🔁 faYbA        | Q, Instally  |                  |
| تاريخ تولد *          | تام *        | نام خانوادگی *   |
|                       |              |                  |
| نام پذر *             | جنسيت *      | شماره شناسنامه * |
|                       |              |                  |
| تافد هداه             |              |                  |
|                       |              |                  |

گام ۲۹ : تلفن همراه را در فیلد مربوطه وارد کنید

|             |         |                       | دَخَيرِه 🛙 بازگشت ﴾ |
|-------------|---------|-----------------------|---------------------|
| faYbA       | Fa7b8 🔁 | استعلام Q             |                     |
| ريخ تولد *  |         | تام *                 | نام خانوادگی *      |
| 11#FY/01/0F |         | حسام                  | يارى                |
| م پدر *     |         | جنسيت *               | شماره شناسنامه *    |
| احمد        |         | مرد                   | ٨۴ -                |
| فن همراه    |         |                       |                     |
| 09177007009 |         | آدرس 🕈 اطلاعات تماس 📾 |                     |
|             |         |                       |                     |

گام ۳۰ : برروی " اطلاعات بیمه ای " کلیک کنید و اطلاعات خواسته شده ( فیلد های سه تاره دار ) را تکمیل نمایید .

برای بیمه شدگانی که در ابتدای قرارداد وارد می شوند

علت در خواست ليست اوليه و تاريخ پوشش 1402/03/01 انتخاب شود

گام 31 : برروى دكمه ذخير ه كليك كنيد .

| مىمارە پرىسلى      | توضيعات            |         | $\Delta$                       |
|--------------------|--------------------|---------|--------------------------------|
| طلاعات حساب        |                    | <b></b> | <u> </u>                       |
| یانک *             | نوع حساب *         |         | شماره شبا                      |
| لطفا انتخاب تماييد | لطفا انتخاب تماييد | -       | IR============================ |
|                    |                    |         |                                |

گام 32 : بارگذاری مدارک

بعد از ثبت هر بیمه شده مدارک به شکل زیر بارگذاری شود

اسنادى

|                               |                           |               |               |             |                      | -           |              |               |                  |                     |                                                                                                    |                   |           |
|-------------------------------|---------------------------|---------------|---------------|-------------|----------------------|-------------|--------------|---------------|------------------|---------------------|----------------------------------------------------------------------------------------------------|-------------------|-----------|
|                               |                           |               |               |             |                      |             |              |               |                  |                     | c                                                                                                    | مدیریت بیمه شدگار | NB        |
| $\sim$                        |                           |               |               |             |                      |             |              |               |                  |                     |                                                                                                    | مه گزار           | عات ہی    |
|                               |                           |               |               |             |                      |             |              | نام طرح       |                  |                     |                                                                                                    | قرارداد           | مه گزار / |
|                               |                           |               |               |             |                      |             | تكميلى       | درمان         | *                |                     |                                                                                                    | IFoY/V/           | rr#/rr    |
|                               | 18014/04/141              | Lói           | تاريخ ا       |             |                      | 1604/01/01  | 697          | تاريخ ش       | o                | ، بازرگانی بهسوپویا | شرکت خدماتی وفنی                                                                                                    |                   | مه گزار   |
| ~                             |                           |               |               |             |                      |             |              |               |                  |                     |                                                                                                    |                   | جو        |
|                               |                           |               | نام           |             |                      |             | یمه شده اصلی | کد ملی ہ      |                  |                     |                                                                                                    |                   |           |
|                               |                           |               |               |             |                      |             | **YPX        | FY919         |                  |                     |                                                                                                    |                   |           |
|                               |                           | هش            | تاريخ پ       |             |                      |             | سنلى         | شماره پر      |                  |                     |                                                                                                    |                   | انوادگی   |
|                               |                           |               |               |             |                      |             |              |               |                  |                     |                                                                                                    |                   |           |
| جستجو پاک کردن                |                           |               |               |             |                      |             |              |               |                  |                     |                                                                                                    |                   |           |
|                               |                           |               |               |             |                      |             |              |               |                  |                     |                                                                                                    |                   |           |
|                               |                           |               |               |             |                      |             |              |               |                  |                     |                                                                                                    |                   |           |
|                               |                           |               |               |             |                      |             |              |               |                  |                     |                                                                                                    | بيمه شده اصلى     | افزودن    |
| است آخرین محل تغییر درخواست   | ضعيت بيمه نامه 🛛 علت درخو | تاريخ موثر و  | وضعيت درخواست | نوع درخواست | کد ملی بیمه شده اصلی | لسبت        | ه تاريخ تولد | شماره شناسنام | نام نام خانوادگی | کد ملی              |                                                                                                    |                   |           |
| ه مدیریت بیمه شدگان بیمه گذار | قد بيمه نامه ليست اوليه   | là 1F∘Y/∘٣/∘٣ | ايجاد         | افزایشی     |                      | بيمه، علي ا | ۶,           | 15            |                  | 100100010           | <b>_</b> (2)                                                                                                    |                   | +(        |
|                               |                           |               |               |             |                      |             |              |               |                  |                     | and the second second se |                   |           |

### برای بارگذاری هریک از مدارک به روش زیر اقدام شود

|   | خست جدید 🧔 🗙 مدیریت بیمه شدگان     | ک Bime منفحه نح     | × سامانه یکپارچه بیمه گری - درمان  | 💈 دانلود کارو کارو کارو کارو کارو کارو کارو کارو | 🔶 . ف قرارداد تستی (HT-10278) 🗢             | 🗸 مديريت بيمه شدگان + 🗸 حديريت بيمه شدگان    | - <b>a</b> ×                   |
|---|------------------------------------|---------------------|------------------------------------|--------------------------------------------------|---------------------------------------------|----------------------------------------------|--------------------------------|
| 4 | → C O A ≈ h                        | ittps://darmanplus. | raninsurance.ir/insured/insuredMan | agement#                                         |                                             | 삶                                            | ⊚ ⊻ ≦ ≡                        |
|   | • • • • * *                        |                     |                                    | ساهانه جامع درمان بیمه ایران                     |                                             | و در دور دور میروست                          | pine 🗄                         |
|   |                                    | ×                   |                                    |                                                  | استاد                                       | الله المدينة بيده شدكام<br>اطلاعات بيمه گزار | قرارداد و بیمه شدکان           |
|   |                                    |                     |                                    |                                                  | ليست تماويراسناد                            | 18-0Y/V/YYY#/NYY#/1                          | ی<br>کرارش میوانق بیمه         |
|   |                                    | 15-93*/             |                                    | سند تعداد استاد بازگذاری شده                     | نوع ،<br>شناسنامه                           | نام بيمه كزار                                | مدی <sub>ن</sub>               |
|   |                                    |                     |                                    |                                                  | دارت منی<br>گواهی کفالت فرزند               | جستجو                                        | لیست مراجع فعال<br>طرف قرارداد |
|   |                                    |                     |                                    |                                                  | دفترچه بيمه                                 | کد ملی                                       | =                              |
| : |                                    |                     |                                    | •                                                | گواهی فوت                                   | نام خانوادگی                                 | كزارش مانده سقف                |
|   |                                    |                     |                                    |                                                  | گواهی اشتغال به تحصیل<br>گیلج باز کاراندادگ |                                              | <i>*0</i> °                    |
|   | cmice UD Lto                       |                     |                                    | •                                                | مستندات كفالت والدين                        |                                              | ىك<br>مديريت بيمە شدگان        |
|   |                                    |                     |                                    |                                                  | ماير                                        |                                              |                                |
|   |                                    |                     |                                    |                                                  | شناسنامه بيمه شده اصلى                      |                                              |                                |
|   |                                    |                     |                                    |                                                  | گواهی معلولیت                               | اقزودن بيعه شده اصلى                         |                                |
|   | درخواست آخرین محل تغییر درخواست    | به اعلت د           |                                    |                                                  | کارت بهزیستی                                |                                              |                                |
|   | الولیه مدیریت بیمه شدگان بیمه گذار | Cumul               | 1 - W از ۱۷ آیتم                   | - ¥•                                             |                                             |                                              |                                |
|   |                                    |                     |                                    |                                                  |                                             |                                              |                                |
|   |                                    |                     |                                    |                                                  |                                             |                                              |                                |
|   |                                    |                     | بستن                               |                                                  |                                             |                                              |                                |
| 6 | ی ماعت:<br>۱۹۹۵ () منطق:           | ۱۱:۵۲:+۱            | 🛅 تاريخ امروز: ۱۴-۲/۲/۲            |                                                  |                                             | ن نرم افزار متعلق بمديباشد                   | تمام حقوق مادی و معنوی ایر     |
|   |                                    | o ¤t                | 0 🚊 🕯 🖬 🐿                          | e 🤹 🕮 💌 🚈 🛷                                      |                                             | 🥚 84ºF Sunny \land 🛱 :                       | 41 la 12:52 PM<br>5/23/2023    |

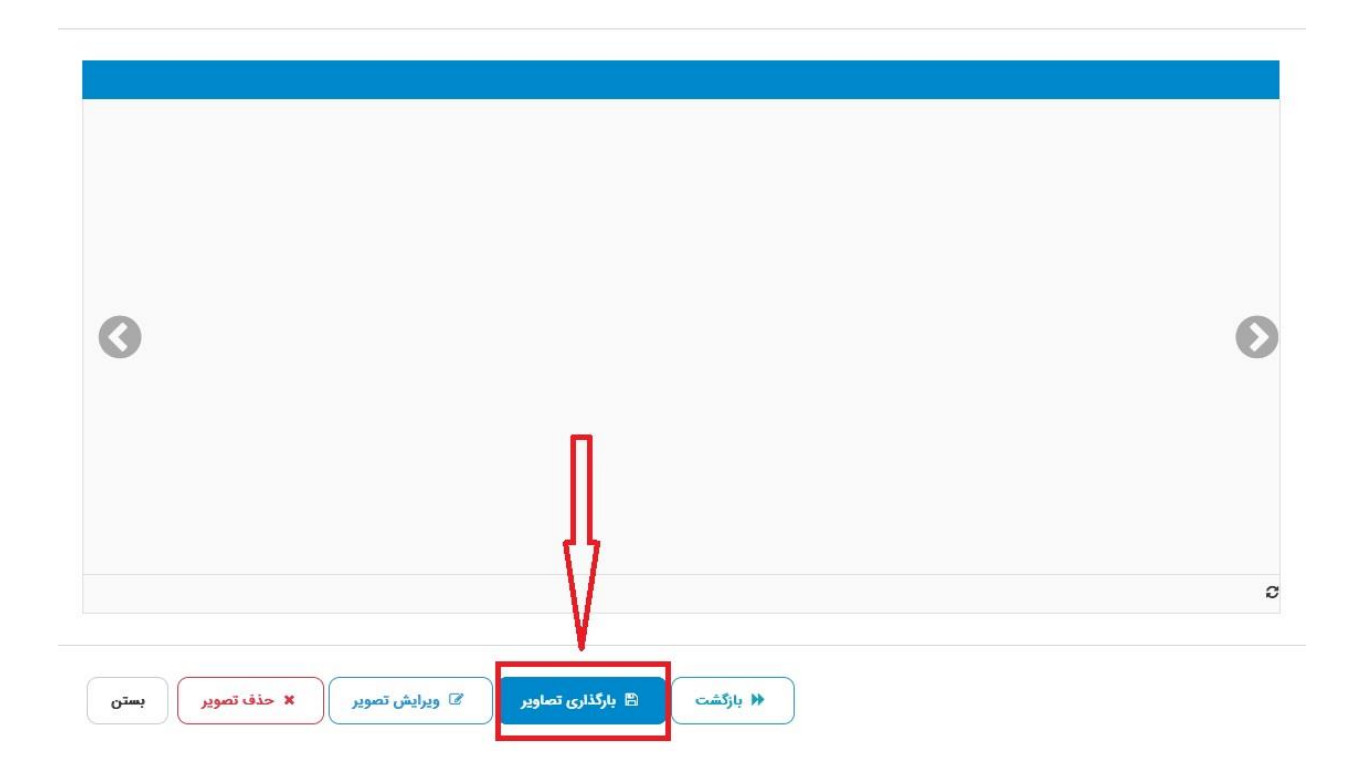

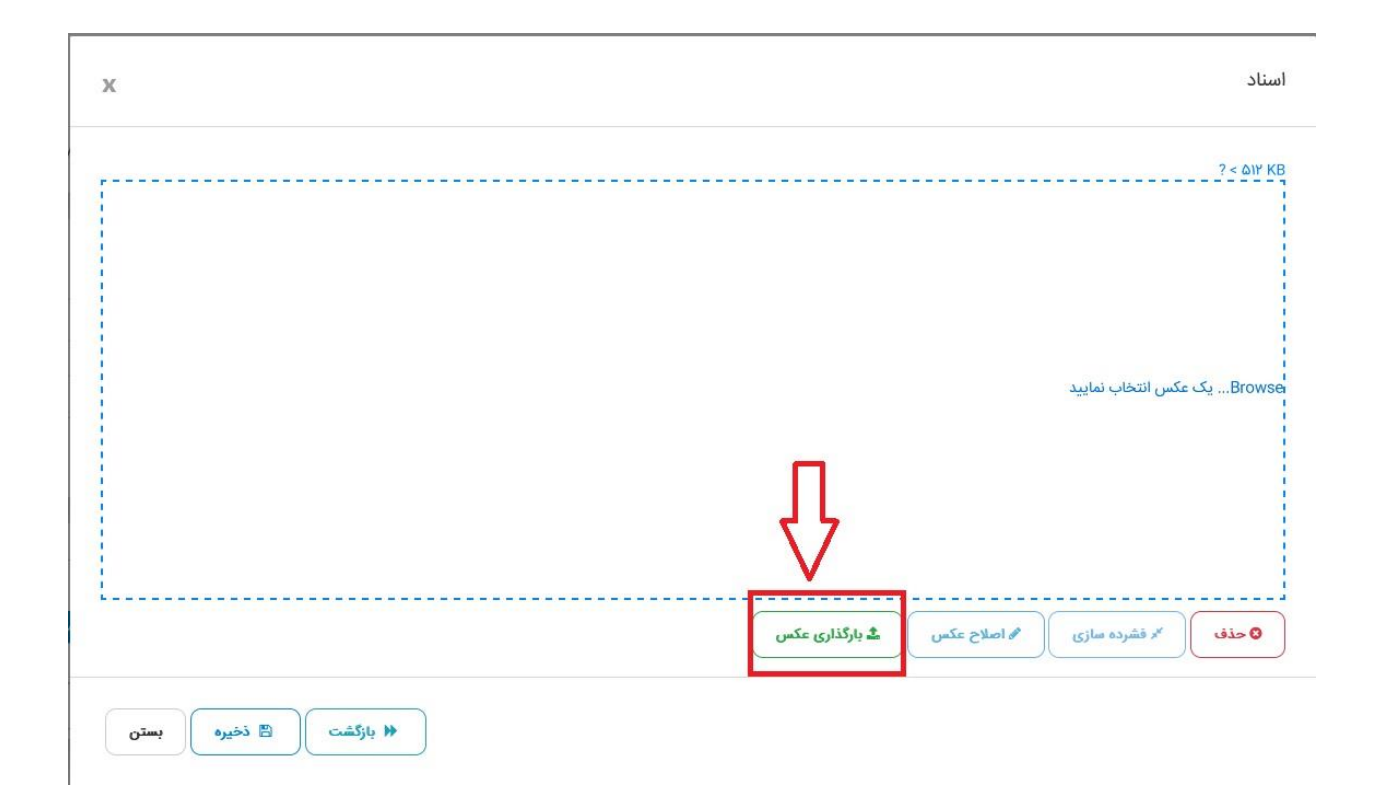

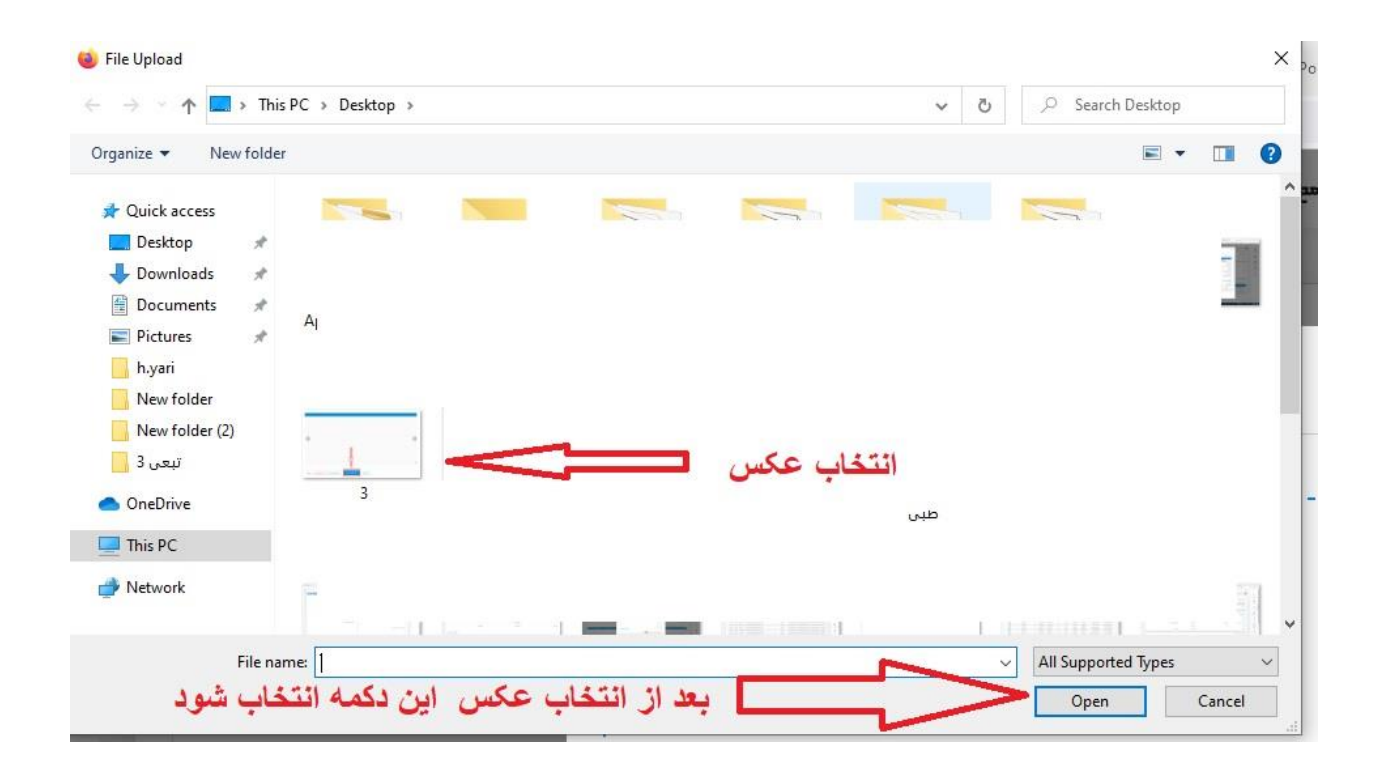

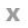

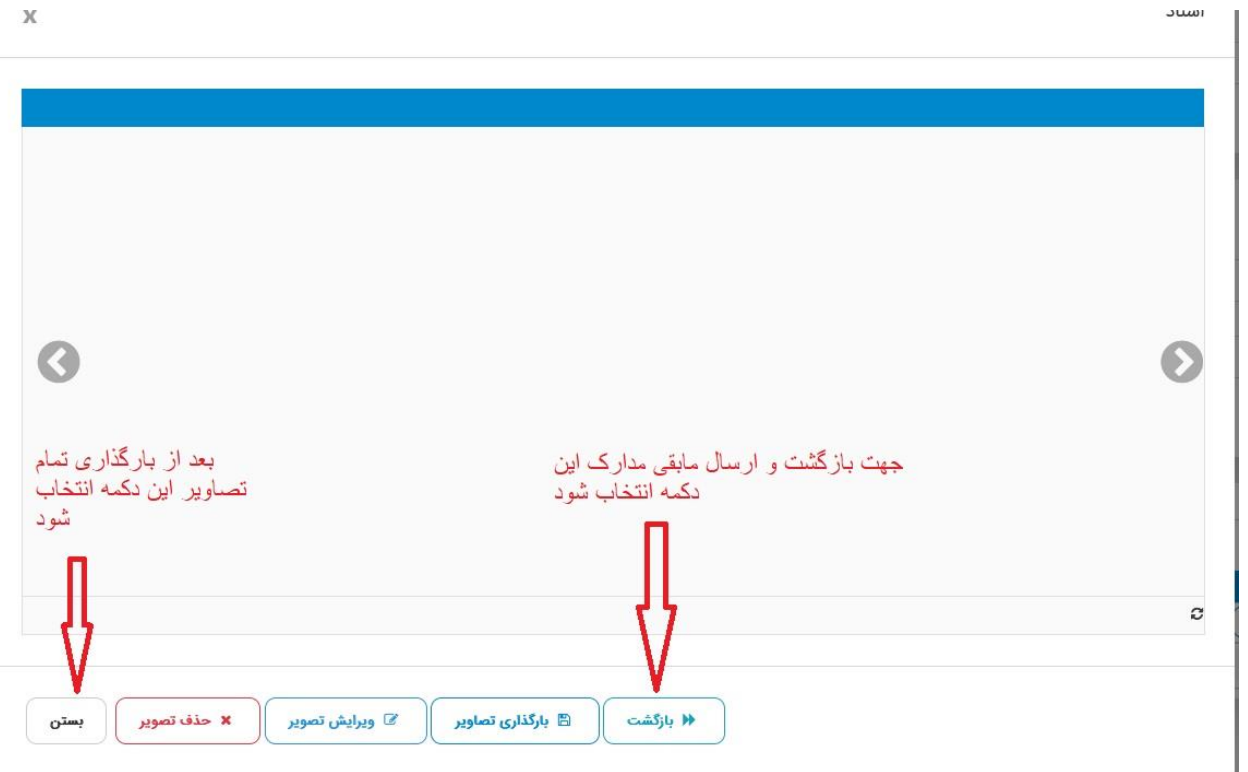